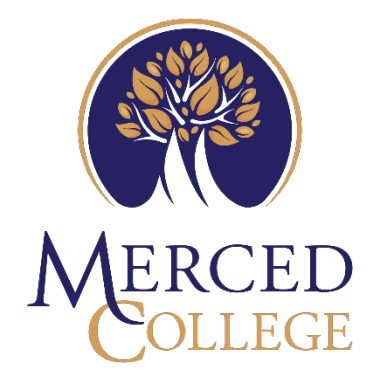

# HOW TO REMOVE OUTLOOK ACCOUNT FROM MOBILE DEVICE

## Contents

| Remove Outlook Account for Android | Device |
|------------------------------------|--------|
|------------------------------------|--------|

### **Remove Outlook Account for Android Device**

1. Open your Outlook App on your mobile device

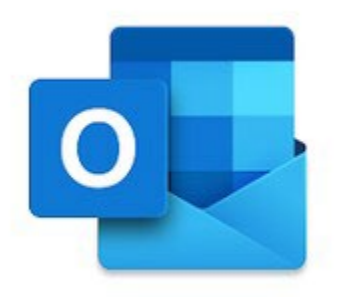

2. Click on your profile at the top left of the screen

|   | Microsoft 365<br>@mccd.edu |   |   | Q      |
|---|----------------------------|---|---|--------|
|   | ⊳ Sent                     |   |   | Filter |
| + | 🖬 Inbox                    |   |   |        |
|   | 🔊 Drafts                   |   | 8 |        |
|   | 🖻 Archiv                   | e |   |        |

#### 3. Tap gear at bottom left

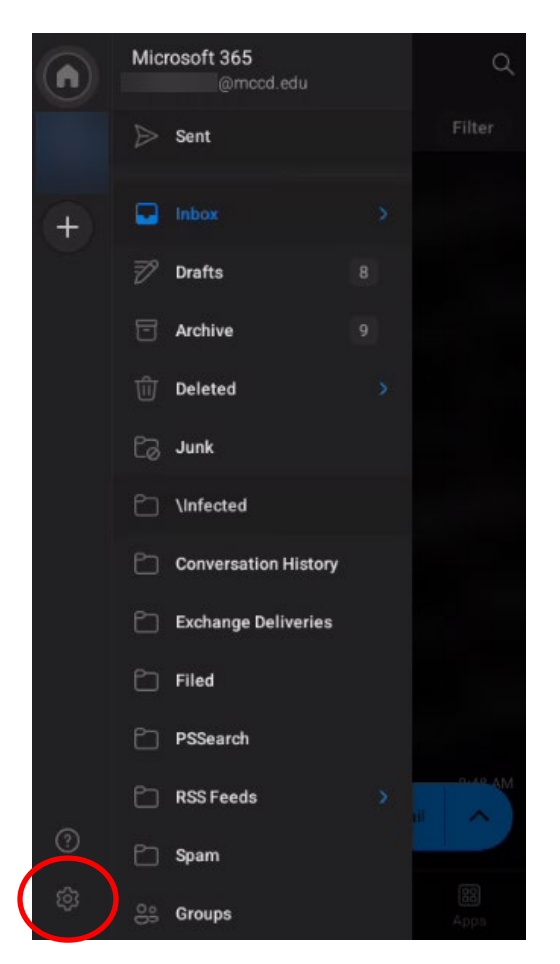

4. Click "Accounts"

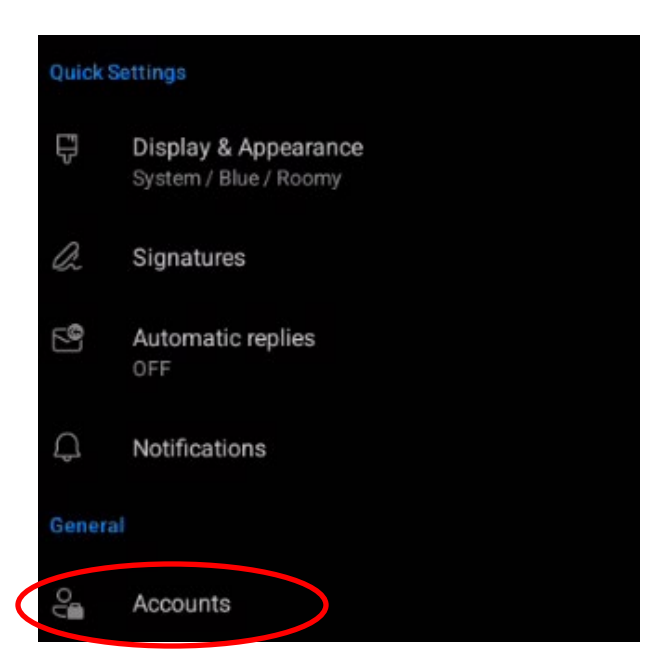

5. Click on the account you want to remove

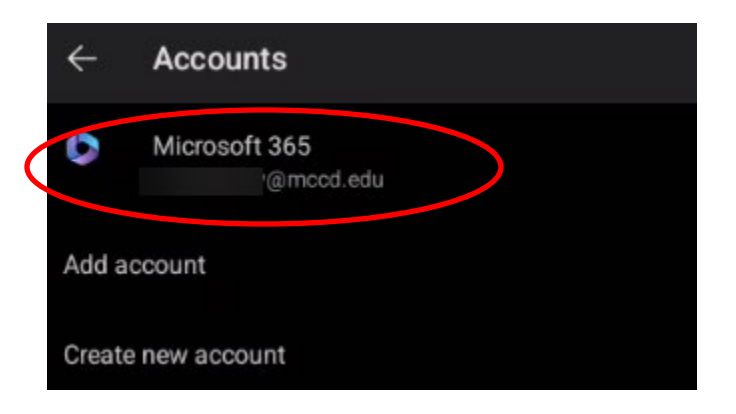

6. Click "Remove Account"

| ← Microsoft 365                                                                  |  |  |  |
|----------------------------------------------------------------------------------|--|--|--|
| Editor Language<br>English (United States)                                       |  |  |  |
| S/MIME<br>Off                                                                    |  |  |  |
| Report messages<br>Ask                                                           |  |  |  |
| Categories                                                                       |  |  |  |
| Share your Inbox                                                                 |  |  |  |
| + ADD PEOPLE                                                                     |  |  |  |
| C RESET ACCOUNT                                                                  |  |  |  |
| Try resetting the account if you have sync issues                                |  |  |  |
| C REMOVE ACCOUNT                                                                 |  |  |  |
| Removing this account from the app will delete any local data stored in the app. |  |  |  |
| Microsoft sync technology                                                        |  |  |  |

#### 7. Click "Remove"

| Ask   |                 |
|-------|-----------------|
| Categ | aries           |
|       | Remove account? |
|       |                 |
|       | CANCEL REMOVE   |
| 0     | RESET ACCOUNT   |